## 2、ネットワーク接続

Web 管理画面を利用したい場合は WiFi または Ethernet 接続を行う必要があります。Android OS ですので、操作方法は Android タブレットと同じです。

## ① WiFi 接続手順

- USB ポートにマウスを接続する
- 本機の一番上のタスク欄を選択(左クリック)すると、右上に設定アイコンが出てくる
- 設定をクリックすると、一番上に出てくる無線とネットワークメニューに Wi-Fi 設定メニューがある
- さらに Wi-Fi メニューを選択すると、接続できる Wi-Fi ネットワークー覧が表示される
- 接続可能なネットワークを選択し、接続を行う

| 14.28                                                       | N V 1629                                             | N                                                       | 🖤 il 1629  |
|-------------------------------------------------------------|------------------------------------------------------|---------------------------------------------------------|------------|
| •••• ¥6                                                     | 設定 9.                                                | ≡ Wi-Fi                                                 | <b>¢</b> 1 |
| NA Andanti ステム<br>USDデバッグが接触されました<br>タップして USD アドッグを発行にします。 | (1) (1) (1) (1) (1) (1) (1) (1) (1) (1)              | ON<br>CESHI                                             | •          |
| N result 275.<br>Comparing the TSE<br>2. J. Tandah TSE      | 8 Bluetooth<br>Billin                                |                                                         | 61 1242    |
| 75-41-51-000 or 1                                           | Ethernet<br>On                                       | REG_YUANZX                                              | WIT16_24   |
| 検測記線のUSBへの                                                  | SIM2)-1 <sup>2</sup>                                 | melge     MERCURY_4FO                                   | ¢          |
| 1950年一日<br>2月19月7月1日日日                                      | <ul> <li>データ使用量</li> <li>ロロウテータを使用しています</li> </ul>   | NETGEAR88                                               |            |
|                                                             | ・・・・ もっと見る                                           | Tenda_F08E50                                            |            |
|                                                             | 21.5                                                 | TP-LINK_3800                                            |            |
| MMカードが購入されていません。緊急通販のA-                                     | <ul> <li>ディスプレイ</li> <li>明点との活動的時は 0FF です</li> </ul> | <ul> <li>HONOR 20 PRO</li> <li>Chandlat-Dury</li> </ul> |            |

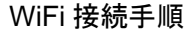

## ② Ethernet 接続手順

- LAN ポートに RJ45 LAN ケーブルを接続して、Ethernet 接続を行う
- マウスで設定アイコンをクリックし、Ethernetを選択すれば、IP アドレス設定が可能
- 以下のデフォルト固定 IP アドレスを割り当てて出荷:192.168.1.29

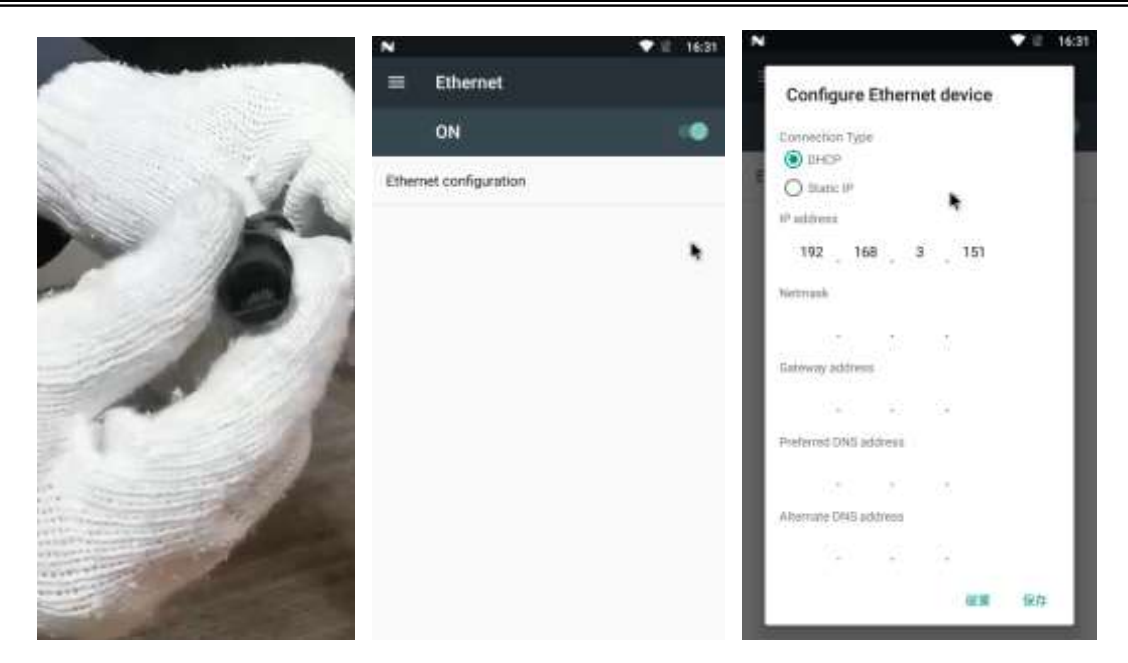

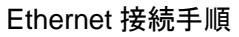

3、メニュー画面

| Ø 192.168.31.106.8090 × +     |             | - σ ×             |
|-------------------------------|-------------|-------------------|
| 🗧 🔶 🖸 🔺 保護されていない通信   192.168. | 31.106.8090 | ⇔ ☆ 🔝 \varTheta i |
| 0                             | ログイン        |                   |
|                               |             |                   |
| パスワード                         |             |                   |
|                               |             | バスワードを忘れた         |
|                               |             |                   |